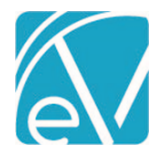

# ECHOVANTAGE RELEASE NOTES

#### VERSION 3.31

#### **NEW FEATURES**

#### Batch Default Payer

Billing Users can now specify a Default Payer when creating a new batch or importing an 835 file. The Default Payer is not required when adding a batch manually because the user matches the payment, and the Charge selected may result in a different Payer than the entered default. On the *New Batch* screen, the new Default Payer field allows the selection of a single Payer and is located between Batch ID and Remittance Date. When importing an 835, a Payer selection is already required, so a default Payer is not needed. The system falls back to this Payer to find a match when there is no active Charge with a matching Id837 value.

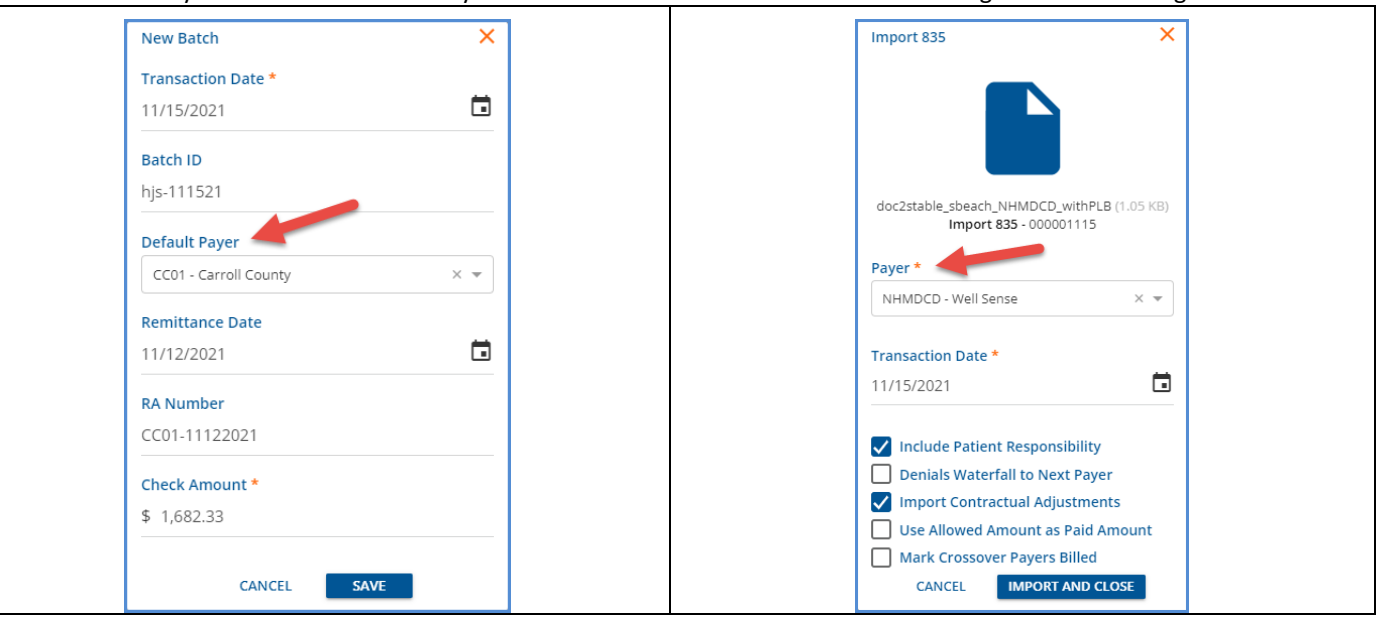

The Default Payer displays on the Batches home screen between the Batch ID and the Default Payer.

| BATCHES REMITTANCES |   |                  |                    |               |                 |               |              |             |               |       |
|---------------------|---|------------------|--------------------|---------------|-----------------|---------------|--------------|-------------|---------------|-------|
|                     |   |                  |                    |               |                 |               |              |             | Recent imp    | ports |
| Transaction Date    |   | Transaction Date | Batch ID           | Default Payer | Remittance Date | RA Number     | Check Amount | Payments    |               |       |
|                     |   | 11/15/2021       | hjs-111521         | CC01          | 11/12/2021      | CC01-11122021 | \$ 1,682.33  | \$ 383.15   | MARK AS READY | 1     |
| Batch ID            |   | 11/15/2021       | PLB Test           |               | 02/23/2020      |               | \$ 630.13    | -\$ 369.87  | MARK AS READY | 1     |
| Romittanco Dato     | - | 08/31/2021       | Today's Test Batch |               | 08/27/2021      | CC01-Test     | \$ 500.00    | \$ 500.00   | MARK AS READY | 1     |
|                     |   | 08/27/2021       | 2TKBK835           |               | 08/11/2021      | Edited Again  | \$ 1,107.90  | \$ 1,107.90 | MARK AS READY | 1     |

And Default Payer displays in the header of the View Batch screen and can also be used to filter results.

| ← View Batch                   |                        |     |      |              |                          |              |                                   |                             |              |                       |                 |                      |                           |
|--------------------------------|------------------------|-----|------|--------------|--------------------------|--------------|-----------------------------------|-----------------------------|--------------|-----------------------|-----------------|----------------------|---------------------------|
| Transaction Date<br>11/15/2021 | Batch ID<br>hjs-111521 |     | Defa | ault Payer   | Remittance<br>11/12/2021 | e Date       | <b>RA Number</b><br>CC01-11122021 | Check Amount<br>\$ 1,682.33 |              | \$ 383.15<br>Payments | \$ O<br>Adjustr | .00<br>nents Patient | \$ 0.00<br>Responsibility |
| ADD ROW                        | ADD NSPP               | I   | 00   | f 4 selected |                          |              |                                   |                             |              |                       |                 |                      |                           |
| Service Date                   | I                      |     | Sta  | tus          | Client                   | Service Date | e Charge                          | Payer                       | Allowed Amou | Adjustment            | Payment         | Patient Respo        | Denials                   |
| Client                         |                        |     | Not  | t Ready      | 000004 Ande,             | 07/11/2018   | Alcohol and Dr                    | CC01                        | \$ 0.00      | \$ 0.00               | \$ 100.00       | \$ 0.00              |                           |
| Start typing to sear           | ch                     | · [ | Not  | t Ready      | 000004 Ande,             | 07/13/2018   | Alcohol and Dr                    | CC01                        | \$ 0.00      | \$ 0.00               | \$ 100.00       | \$ 0.00              |                           |
| Payer<br>Start typing to sear  | ch                     | -   | Not  | t Ready      | 000042 Abbott            | 04/02/2019   | Case Manage                       | CC01                        | \$ 0.00      | \$ 0.00               | \$ 150.00       | \$ 0.00              |                           |
|                                |                        |     |      | t Ready      | 000042 Abbott            | 04/02/2019   | Counseling 90                     | CC01                        | \$ 0.00      | \$ 0.00               | \$ 33.15        | \$ 0.00              |                           |

#### © The Echo Group, All Rights Reserved www.echobh.com

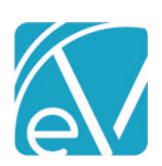

# November 24, 2021

| Threaddown Berth Dimension December Performance Date Minister Dimension Status       \$ 383.15       \$ 0.00       \$ 0.01         Status       Status       Status       S 0.00       \$ 0.01         Status       Status       S 0.00       S 0.01         Status       S 0.00       S 0.01       S 0.00         Status       S 0.00       S 0.01       S 0.00         Status       S 0.00       S 0.01       S 0.00         Status       S 0.00       S 0.01       S 0.00         Status       S 0.00       S 0.01       S 0.00         Status       S 0.00       S 0.01       S 0.00         Status       S 0.00       S 0.00       S 0.00         Status       S 0.00       S 0.00       S 0.00         Status       S 0.00       S 0.00       S 0.00         Status       S 0.00       S 0.00       S 0.00         Status       S 0.00       S 0.00       S 0.00         Status       S 0.00       S 0.00       S 0.00         Status       S 0.00       S 0.00       S 0.00         Status       S 0.00       S 0.00       S 0.00         Status       S 0.00       S 0.00       S 0.00                                                                                                    | ← New Row                                         |               |                               |                            |                             |                       |                        |                                   |
|----------------------------------------------------------------------------------------------------|---------------------------------------------------|---------------|-------------------------------|----------------------------|-----------------------------|-----------------------|------------------------|-----------------------------------|
| Bate         Transaction Date         11/15/2021         Batch ID         hjs-111521         Default Payer         É C01 - Carroll County         E C01 - Carroll County         I - Cardinal Innovations         HA - Health Alliance         MCD - Medicaid         MCD - Medicaid         S 1,682.33                                                                                                    | Transaction Date Batch ID<br>1/15/2021 hjs-111521 | Default Payer | Remittance Date<br>11/12/2021 | RA Number<br>CC01-11122021 | Check Amount<br>\$ 1,682.33 | \$ 383.15<br>Payments | \$ 0.00<br>Adjustments | \$ 0.00<br>Patient Responsibility |
| Transaction Date *         11/15/2021         Batch ID         hjs-111521         Default Payer         EC01 - Carroll County         EC01 - Carroll County         CC01 - Carroll County         CC01 - Carroll County         C1 - Cardinal Innovations         HA - Health Alliance         MDCD - Medicaid         MEDB - Medicare Part B         \$ 1,682.33                                                                                                    | Start typing to search                            |               |                               |                            |                             |                       |                        |                                   |
| coli-cardial contry   the Default Payer can be changed when working in the <i>Edit Batch</i> screen.   Edit Batch   Transaction Date   11/15/2021   Batch ID   hjs-111521   Default Payer   Cc01- Cardial County   CC01- Cardial Innovations   HA - Health Alliance   MDCD - Medicaid   MDCD - Medicaid   MDE1- Medicare Part B   \$ 1,682.33                                                                                                    | Payer                                             |               |                               |                            |                             |                       |                        |                                   |
| Tansaction Date *     11/15/2021     Batch ID   hjs-111521     Default Payer   ÉC01 - Carroll County   CC01 - Carroll County   CC01 - Carroll County   CC01 - Carroll County   CC01 - Carroll County   CC01 - Carroll County   CC01 - Carroll County   CC01 - Carroll County   Controll County   Controll County   C1 - Carroll County   C1 - Carroll County                                                                                                    | CC01 - Carroll County X 💌                         |               |                               |                            |                             |                       |                        |                                   |
| e Default Payer can be changed when working in the <i>Edit Batch</i> screen.<br>Edit Batch<br>Transaction Date *<br>11/15/2021<br>Batch ID<br>hjs-111521<br>Default Payer<br>[CO1 - Carroll County<br>CC01 - Carroll County<br>C1 - Carroll County<br>C1 - Carroll County | ilter by Service Date                             |               |                               |                            |                             |                       |                        |                                   |
| Edit Batch X<br>Transaction Date *<br>11/15/2021<br>Batch ID<br>hjs-111521<br>Default Payer<br>EC01 - Carroll County X<br>BCBSNH - Anthem BCBS of NH<br>CC01 - Carroll County<br>C1 - Carroll County<br>C1 - Carroll County<br>C1 - Carroll County<br>C1 - Carroll County<br>C2 - Carroll County<br>C1 - Carroll County<br>C2 - Carroll County<br>C3 - Carroll County<br>C4 - Health Alliance<br>MDCD - Medicaid<br>MEDB - Medicare Part B<br>\$ 1,682.33                                                                                                    | ne Default Payer can be                           | changed wh    | en working in t               | he <i>Edit Batcl</i>       | ı screen.                   |                       |                        |                                   |
| Transaction Date *   11/15/2021   Batch ID   hjs-111521   Default Payer   ¢C01 - Carroll County   CC01 - Carroll County   CC01 - Carroll County   CC01 - Carroll County   CC1 - Carroll County   CC01 - Carroll County   CC01 - Carroll County   C1 - Carroll County   C1 - Carroll County   S1 - Realth Alliance   MDCD - Medicaid   MEDB- Medicare Part B   \$ 1,682.33                                                                                                    | Edit Batch                                        |               | ×                             |                            |                             |                       |                        |                                   |
| 11/15/2021   Batch ID   hjs-111521   Default Payer   EC01 - Carroll County   EC01 - Carroll County   CC01 - Carroll County   CC01 - Carroll County   C1 - Carroll County   C1 - Carroll County   C1 - Carroll County   C201 - Carroll County   C201 - Carroll County   C31 - Carroll County   C32 - Carroll County   C33 - Carroll County   C33 - Carroll County                                                                                                    | Transaction Date *                                |               |                               |                            |                             |                       |                        |                                   |
| Batch ID<br>hjs-111521<br>Default Payer<br>CC01 - Carroll County<br>CC01 - Carroll County<br>CI - Carroll County<br>CI - Cardinal Innovations<br>HA - Health Alliance<br>MDCD - Medicaid<br>MEDB - Medicare Part B<br>\$ 1,682.33<br>ELETE CANCEL SAVE                                                                                                    | 11/15/2021                                        |               |                               |                            |                             |                       |                        |                                   |
| hjs-111521<br>Default Payer<br>EC01 - Carroll County<br>BCBSNH - Anthem BCBS of NH<br>CC01 - Carroll County<br>CL - Carroll County<br>CL - Cardinal Innovations<br>HA - Health Alliance<br>MDCD - Medicaid<br>MEDB - Medicare Part B<br>\$ 1,682.33<br>DELETE CANCEL SAVE                                                                                                    | Batch ID                                          |               |                               |                            |                             |                       |                        |                                   |
| Default Payer<br>CC01 - Carroll County<br>BCBSNH - Anthem BCBS of NH<br>CC01 - Carroll County<br>CI - Carroll County<br>CI - Cardinal Innovations<br>HA - Health Alliance<br>MDCD - Medicaid<br>MEDB - Medicare Part B<br>\$ 1,682.33<br>ELETE CANCEL SAVE                                                                                                    | hjs-111521                                        |               |                               |                            |                             |                       |                        |                                   |
| CC01 - Carroll County   BCBSNH - Anthem BCBS of NH   CC01 - Carroll County   C1 - Cardinal Innovations   HA - Health Alliance   MDCD - Medicaid   MEDB - Medicare Part B   \$ 1,682.33                                                                                                    | Default Payer                                     |               |                               |                            |                             |                       |                        |                                   |
| BCBSNH - Anthem BCBS of NH                                                                                                    | CC01 - Carroll County                             |               | × 🔺                           |                            |                             |                       |                        |                                   |
| CC01 - Carroll County   CI - Cardinal Innovations   HA - Health Alliance   MDCD - Medicaid   MEDB - Medicare Part B   I,682.33                                                                                                    | BCBSNH - Anthem BCBS (                            | of NH 🕁       | <b>^</b>                      |                            |                             |                       |                        |                                   |
| CI - Cardinal Innovations<br>HA - Health Alliance<br>MDCD - Medicaid<br>MEDB - Medicare Part B<br>T,682.33<br>DELETE CANCEL SAVE                                                                                                    | CC01 - Carroll County                             |               | - 11                          |                            |                             |                       |                        |                                   |
| HA - Health Alliance<br>MDCD - Medicaid<br>MEDB - Medicare Part B<br>\$ 1,682.33<br>BELETE CANCEL SAVE                                                                                                    | CI - Cardinal Innovations                         |               |                               |                            |                             |                       |                        |                                   |
| MDCD - Medicaid<br>MEDB - Medicare Part B                                                                                                    | HA - Health Alliance                              |               |                               |                            |                             |                       |                        |                                   |
| MEDB - Medicare Part B       \$ 1,682.33 <b>DELETE</b> CANCEL                                                                                                    | MDCD - Medicaid                                   |               |                               |                            |                             |                       |                        |                                   |
| DELETE CANCEL SAVE                                                                                                    | MEDB - Medicare Part B<br>\$ 1,682.33             |               | <b>•</b>                      |                            |                             |                       |                        |                                   |
| DELETE CANCEL SAVE                                                                                                    |                                                   |               |                               |                            |                             |                       |                        |                                   |
|                                                                                                    | DELETE                                            | CANCEL        | SAVE                          |                            |                             |                       |                        |                                   |
| his underso the Default Dever in the Detahos grid and on the View Detah server but it does NOT we date the Devery system                                                                                                    | his updates the Default                           |               |                               | d on the V'-               | u Dotob correct             |                       | data the Deve          | r on the                          |
|                                                                                                    |                                                   |               |                               |                            |                             |                       |                        |                                   |

| Transaction Date<br>11/15/2021 | Batch ID<br>hjs-111521 | $\langle$ | BCBSNH          | Remittanc<br>11/12/2021 | e Date     | RA Number<br>CC01-11122021 | <b>Check</b><br>\$ 1,68 | c Amount<br>2.33 | \$ 483.15<br>Payments | \$ C<br>Adjustr | ).00<br>ments Patien | \$ 0.00<br>t Responsibility |
|--------------------------------|------------------------|-----------|-----------------|-------------------------|------------|----------------------------|-------------------------|------------------|-----------------------|-----------------|----------------------|-----------------------------|
| ADD ROW                        | ADD NSPP               |           | 0 of 5 selected |                         |            |                            |                         | _                |                       |                 |                      |                             |
| Service Date                   |                        |           | Status          | Client                  | Service Da | te Charge                  | Payer                   | Allowed Amou     | Adjustment            | Payment         | Patient Respo        | Denials                     |
| Client                         |                        |           | Not Ready       | 000004 Ande,            | 07/11/2018 | Alcohol and Dr             | CC01                    | \$ 0.00          | \$ 0.00               | \$ 100.00       | \$ 0.00              |                             |
| Start typing to sear           | ch 🔻                   |           | Not Ready       | 000004 Ande,            | 07/13/2018 | Alcohol and Dr             | CC01                    | \$ 0.00          | \$ 0.00               | \$ 100.00       | \$ 0.00              |                             |
| Payer<br>Start typing to sear  | ch 👻                   |           | Not Ready       | 000042 Abbott           | 04/02/2019 | Case Manage                | CC01                    | \$ 0.00          | \$ 0.00               | \$ 150.00       | \$ 0.00              |                             |
|                                |                        |           | Not Ready       | 000042 Abbott           | 04/02/2019 | Counseling 90              | CC01                    | \$ 0.00          | \$ 0.00               | \$ 33.15        | \$ 0.00              |                             |

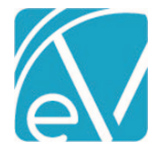

## Non-Specific Payer Payments

A Non-Specific Payer Payment (NSPP) or PLB Segment amount can now be added, imported, and managed using the *Remittances* > *Batches* feature. When imported, the NSPP is included in the Batch with a *Not Ready* status, whereas imported Payments matched to a Client and Charge have a *Ready* status. Note that a negative NSPP amount in the 835 is reflected in EchoVantage as a positive payment amount. Conversely, a positive amount in the 835 is reflected in EchoVantage as a negative amount. For example, the highlighted PLB Segment is from the imported 835 file.

LQ\*HE\*~ PLB\*4321827091\*20211107\*Testing Imported PLBs\*500.00~ SE\*31\*0001~ GE\*1\*14~ IEA\*1\*000000141~

The records created after this file is imported are below. The NSPP record is outlined in red.

| ← View Batch                    |                      |                 |                         |              |                |                           |              |                        |                 |                      |                           |
|---------------------------------|----------------------|-----------------|-------------------------|--------------|----------------|---------------------------|--------------|------------------------|-----------------|----------------------|---------------------------|
| Transaction Date<br>11/15/2021  | Batch ID<br>PLB Test | Default Payer   | Remittanc<br>02/23/2020 | e Date RA    | A Number       | Check Amount<br>\$ 630.13 |              | -\$ 369.87<br>Payments | \$ O<br>Adjustn | .00<br>nents Patient | \$ 0.00<br>Responsibility |
| ADD ROW                         | ADD NSPP             | 0 of 2 selected |                         |              |                |                           |              |                        |                 |                      |                           |
| Service Date                    |                      | Status          | Client                  | Service Date | Charge         | Payer                     | Allowed Amou | Adjustment             | Payment         | Patient Respo        | Denials                   |
| Client                          |                      | Not Ready       |                         |              | Non-Specific P | NHMDCD                    |              |                        | -\$ 500.00      |                      |                           |
| Start typing to searc           | h 👻                  | Ready           | BEAS0000 Bea            | 02/11/2021   | Alcohol and Dr | NHMDCD                    | \$ 250.00    | \$ 0.00                | \$ 130.13       | \$ 0.00              |                           |
| Payer<br>Start typing to searc  | h 👻                  |                 |                         |              |                |                           |              |                        |                 |                      |                           |
| Payment Amount                  |                      |                 |                         |              |                |                           |              |                        |                 |                      |                           |
| Status<br>Start typing to searc | h 👻                  |                 |                         |              |                |                           |              |                        |                 |                      |                           |

Select the row of the non-specific Payer Payment to view the details in the *Edit NSPP* screen.

| ansaction Date<br>/15/2021  | Batch ID<br>PLB Test | Default Payer             |     | -\$ 369.87                       | \$ 0.00     | \$             | 0.00 |
|-----------------------------|----------------------|---------------------------|-----|----------------------------------|-------------|----------------|------|
| emittance Date<br>2/23/2020 | RA Number            | Check Amount<br>\$ 630.13 |     | Payments                         | Aujustments | Patient Kesp   |      |
| Non-Spee                    | cific Payer Paym     | nent                      |     |                                  |             |                |      |
| Payment Am                  | iount *              |                           |     |                                  |             |                |      |
| \$ -500.00                  |                      |                           |     |                                  |             |                |      |
|                             |                      |                           |     |                                  |             |                |      |
| Payer *                     |                      |                           |     | Client                           |             |                |      |
| Payer *                     | NH Medicaid          |                           | × • | Client<br>Start typing to search |             | v              |      |
| Payer * NHMDCD - 1 Notes    | NH Medicaid          |                           | X * | Client Start typing to search    |             | Ŧ              |      |
| Payer * NHMDCD - ! Notes    | NH Medicaid          |                           | × • | Client<br>Start typing to search | Status      | •<br>Not Ready | Ţ    |

The *Edit NSPP* screen displays limited information. There are no filters available on the left-hand side, and because this payment is not matched to a charge, Service and Claim information is not displayed. The *Payment Amount* field is required but can be updated to any amount, positive or negative, but cannot be \$0.00.

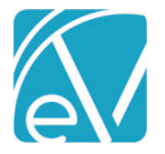

#### November 24, 2021

| View Batc                     | h                    |                           |                             |                          |                        |
|-------------------------------|----------------------|---------------------------|-----------------------------|--------------------------|------------------------|
| Transaction Date              | Batch ID<br>PLB Test | Default Payer             | -\$ 169.87                  | \$ 0.00                  | \$ 0.00                |
| Remittance Date               | RA Number            | Check Amount<br>\$ 630.13 | Payments                    | Adjustments              | Patient Responsibility |
| • ADD ROW                     | ADD NSPP             | 0 of 2 selected           |                             |                          |                        |
| e New NSPP s                  | creen opens an       | d has the same fields a   | nd entry requirements as th | ne <i>Edit NSPP</i> scre | en.                    |
| - New NSPF                    | ,<br>,               |                           |                             |                          |                        |
| ransaction Date<br>1/15/2021  | Batch ID<br>PLB Test | Default Payer             | -\$ 169.87                  | \$ 0.00                  | \$ 0.00                |
| Remittance Date<br>02/23/2020 | RA Number            | Check Amount<br>\$ 630.13 | Payments                    | Adjustments              | Patient Responsibility |
|                               |                      |                           |                             |                          |                        |
| Non-Spee                      | cific Payer Payn     | nent                      |                             |                          |                        |
| Payment Am                    | iount *              |                           |                             |                          |                        |
| \$ -200.00                    |                      |                           |                             |                          |                        |
| Payer *                       |                      |                           | Client                      |                          |                        |
| NHMDCD - M                    | NH Medicaid          | ×                         | þ00041 Beach, Sandy, Jr.    |                          | × •                    |
|                               |                      |                           |                             |                          |                        |
|                               |                      |                           |                             |                          | <i>,</i>               |
| Notes                         |                      |                           |                             |                          |                        |
| Notes                         |                      |                           |                             | Statu                    | S Not Ready -          |

The NSPP can be marked as Ready/Not Ready or Deleted from the *New NSPP* or *Edit NSPP* screens or by using the bulk actions on the *View Batch* screen. An NSPP can also be deleted when an entire Batch is deleted on the *Batches* home screen; however, selecting the blue *Mark as Ready* button on the *Batches* screen only affects non-NSPP Remittances.

When an NSPP is marked as *Ready* and processed in *Fiscal Overview* > *Unprocessed Remittances*, the amount becomes an Unapplied Payment *WITHOUT CHARGES* and is included in the count of Unapplied Payments on the *Fiscal Overview* screen.

|                        |   |                   | TAKEBACKS (2) OVERPAYMENTS (0)        |              |
|------------------------|---|-------------------|---------------------------------------|--------------|
| Transaction Start Date |   | No items selected |                                       |              |
|                        | _ | NHMDCD            |                                       | MARK AS DONE |
| Transaction End Date   |   | Date              | Amount Reason                         |              |
| Paver                  |   | 11/15/2021        | -\$ 200.00 NON SPECIFIC PAYER PAYMENT |              |
| Start typing to search | * |                   |                                       | MARK AS DONE |
| Batch ID               |   | Date              | Amount Reason                         |              |
| PLB Test               |   | 11/15/2021        | -\$ 300.00 NON SPECIFIC PAYER PAYMENT |              |

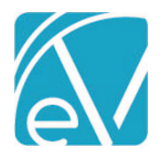

# November 24, 2021

|                                                                                                    | TAKEBACKS (2)                                                                                                    | OVERPAYMENT                                                                                                    | rs (0)                                                                                                    |                                                                   |                                                            |                                                                                           |  |
|----------------------------------------------------------------------------------------------------|----------------------------------------------------------------------------------------------------|----------------------------------------------------------------------------------------------------|----------------------------------------------------------------------------------------------------|-------------------------------------------------------------------|------------------------------------------------------------|-------------------------------------------------------------------------------------------|--|
| 2 of 2 selected                                                                                                    |                                                                                                    |                                                                                                    |                                                                                                    |                                                                   |                                                            |                                                                                           |  |
|                                                                                                    |                                                                                                    |                                                                                                    |                                                                                                    |                                                                   | MARK AS                                                    | DONE                                                                                      |  |
| Date Amount Reason                                                                                                    |                                                                                                    |                                                                                                    |                                                                                                    |                                                                   |                                                            |                                                                                           |  |
| 11/15/2021 -\$ 200.00 NON SPECIFIC PAYER PAYMENT                                                                                                    |                                                                                                    |                                                                                                    |                                                                                                    |                                                                   |                                                            |                                                                                           |  |
| NHMDCD                                                                                                    |                                                                                                    |                                                                                                    |                                                                                                    |                                                                   | MARK AS                                                    | DONE                                                                                      |  |
| Date                                                                                                    | Amount Reason                                                                                                    |                                                                                                    |                                                                                                    |                                                                   |                                                            |                                                                                           |  |
| 11/15/2021                                                                                                    | -\$ 300.00 NON SPECIFIC PAYER PAYN                                                                                                    | IENT                                                                                                    |                                                                                                    |                                                                   |                                                            |                                                                                           |  |
|                                                                                                    |                                                                                                    |                                                                                                    |                                                                                                    |                                                                   |                                                            |                                                                                           |  |
| I< < → >  1 of                                                                                                    | 1                                                                                                    | Action Mar                                                                                                    | rk as Done                                                                                                    |                                                                   | × -                                                        | APPLY                                                                                     |  |
| agency can now define<br>vices/Payers > Payers ><br>er Priority field require                                                                                                    | one or more <i>Default Payer</i> s for<br><i>Profile,</i> there is now a <b>Make De</b><br>d. Two active default Client Pay                | new Clients<br>efault for Nev<br>ers cannot ha                                                                                                    | to help streamlin<br><b>v Clients</b> checkbo<br>ave the same Def                                                                                                    | e the intak<br>x. Selectin<br>ault Priorit                        | e process.<br>Ig this chec<br>y value ass                  | In <i>Configuratio</i><br>kbox makes the<br>igned.                                        |  |
| agency can now define<br>vices/Payers > Payers ><br>ver Priority field require<br>Payer Name *<br>Carroll County                                                                                 | one or more <i>Default Payers</i> for<br><i>Profile,</i> there is now a <b>Make De</b><br>ed. Two active default Client Pay                | new Clients f<br>efault for New<br>ers cannot ha<br>837 (<br>ZZ                                                                                                    | to help streamlin<br><b>v Clients</b> checkbo<br>ave the same Def<br>Claim Filing Indic<br>- Mutually Defined                                                                                                    | e the intak<br>x. Selectin<br>ault Priorit<br>ator                | e process.<br>Ig this chec<br>y value ass                  | In <i>Configuratio</i><br>kbox makes the<br>igned.                                        |  |
| agency can now define<br>vices/Payers > Payers ><br>ver Priority field require<br>Payer Name *<br>Carroll County                                                                                 | one or more <i>Default Payers</i> for<br><i>Profile,</i> there is now a <b>Make De</b><br>d. Two active default Client Pay                 | new Clients f<br>efault for New<br>ers cannot ha<br>837 (<br>ZZ<br>CMS                                                                                                    | to help streamlin<br><b>v Clients</b> checkbo<br>ave the same Def<br>Claim Filing India<br>- Mutually Defined<br>Payer Name                                                                                                    | e the intak<br>x. Selectin<br>ault Priorit<br>ator                | e process.<br>Ig this chec<br>y value ass                  | In <i>Configuratio</i><br>kbox makes the<br>igned.                                        |  |
| agency can now define<br>vices/Payers > Payers ><br>ver Priority field require<br>Payer Name *<br>Carroll County<br>Make Default for<br>Default Prior(ty                                         | one or more <i>Default Payers</i> for<br><i>Profile,</i> there is now a <b>Make De</b><br>ed. Two active default Client Pay                | new Clients f<br>efault for New<br>ers cannot ha<br>837 (<br>ZZ<br>CMS<br>379                                                                                                    | to help streamlin<br><b>v Clients</b> checkbo<br>ave the same Def<br>Claim Filing Indic<br>- Mutually Defined<br>Payer Name<br>- Local, not other                                                                                        | e the intak<br>x. Selectin<br>ault Priorit<br>ator<br>wise specif | e process.<br>Ig this chec<br>y value ass                  | In <i>Configuratio</i><br>kbox makes the<br>igned.<br>X makes the<br>cal, county) X makes |  |
| agency can now define<br>vices/Payers > Payers ><br>ver Priority field require<br>Payer Name *<br>Carroll County<br>Make Default for<br>Default Priority<br>15                                   | one or more <i>Default Payers</i> for<br><i>Profile,</i> there is now a <b>Make De</b><br>ed. Two active default Client Pay                | new Clients f<br>efault for New<br>ers cannot ha<br>837 (<br>ZZ<br>CMS<br>379                                                                                                    | to help streamlin<br><b>v Clients</b> checkbo<br>ave the same Def<br>Claim Filing Indic<br>- Mutually Defined<br>Payer Name<br>- Local, not other                                                                                        | e the intak<br>x. Selectin<br>ault Priorit<br>ator<br>wise specif | e process.<br>Ig this chec<br>y value ass<br>ied (other lo | In <i>Configuratio</i><br>kbox makes the<br>igned.<br>X                                   |  |
| agency can now define<br>vices/Payers > Payers ><br>ver Priority field require<br>Payer Name *<br>Carroll County<br>Make Default for<br>Default Priority<br>15<br>Payer Name *                   | one or more <i>Default Payers</i> for<br><i>Profile,</i> there is now a <b>Make De</b><br>ed. Two active default Client Pay                | new Clients i<br>efault for Nev<br>ers cannot ha<br>837 (<br>ZZ<br>CMS<br>379                                                                                                    | to help streamlin<br><b>v Clients</b> checkbo<br>ave the same Def<br><b>Claim Filing Indic</b><br>- Mutually Defined<br><b>Payer Name</b><br>- Local, not other<br><b>Claim Filing Indic</b>                                             | e the intak<br>x. Selectin<br>ault Priorit<br>ator<br>wise specif | e process.<br>Ig this chec<br>y value ass<br>ied (other lo | In <i>Configuratio</i><br>kbox makes the<br>igned.<br>x                                   |  |
| agency can now define<br>vices/Payers > Payers ><br>ver Priority field require<br>Payer Name *<br>Carroll County<br>Default Prior(ty<br>15<br>Payer Name *<br>Carroll County                     | New Clients                                                                                                    | new Clients for New<br>ers cannot ha<br>837 (<br>22<br>CMS<br>379<br>837 (<br>22<br>23<br>24<br>24<br>27<br>27<br>27<br>27<br>27<br>27<br>27<br>27<br>27<br>27<br>27<br>27<br>27 | to help streamlin<br>v Clients checkbo<br>ave the same Def<br>Claim Filing India<br>- Mutually Defined<br>Payer Name<br>- Local, not other<br>Claim Filing India<br>- Mutually Defined                                                   | e the intak<br>x. Selectin<br>ault Priorit<br>ator<br>wise specif | e process.<br>Ig this chec<br>y value ass<br>ied (other lo | In <i>Configuratio</i><br>kbox makes the<br>igned.<br>X<br>x<br>x<br>x<br>x<br>x<br>x     |  |
| agency can now define<br>vices/Payers > Payers ><br>ver Priority field require<br>Payer Name *<br>Carroll County<br>Make Default for<br>Default Prior(ty<br>15<br>Payer Name *<br>Carroll County | one or more <i>Default Payers</i> for<br><i>Profile,</i> there is now a <b>Make De</b><br>ed. Two active default Client Pay<br>New Clients | new Clients i<br>efault for Nev<br>ers cannot ha<br>837 (<br>22<br>CMS<br>379<br>837<br>22<br>CMS                                                                                | to help streamlin<br>v Clients checkbo<br>ave the same Def<br>Claim Filing Indio<br>- Mutually Defined<br>Payer Name<br>- Local, not other<br>Claim Filing Indio<br>- Mutually Defined<br>- Mutually Defined                             | e the intak<br>x. Selectin<br>ault Priorit<br>ator<br>wise specif | e process.<br>Ig this chec<br>y value ass<br>ied (other lo | In Configuratio<br>kbox makes the<br>igned.<br>x x<br>x<br>x                              |  |
| agency can now define<br>vices/Payers > Payers ><br>ver Priority field require<br>Payer Name *<br>Carroll County<br>Make Default for<br>Default Prior(ty<br>15<br>Payer Name *<br>Carroll County | New Clients New Clients New Clients                                                                                                    | new Clients for New<br>ers cannot have<br>837 (<br>22<br>CMS<br>379<br>837 (<br>22<br>CMS<br>379<br>837 (<br>22<br>CMS<br>379                                                    | to help streamlin<br>v Clients checkbo<br>ave the same Def<br>Claim Filing Indio<br>· Mutually Defined<br>Payer Name<br>· Local, not other<br>Claim Filing Indio<br>· Mutually Defined<br>Payer Name<br>· Local, not other<br>Payer Name | e the intak<br>x. Selectin<br>ault Priorit<br>ator<br>wise specif | e process.<br>Ig this chec<br>y value ass<br>ied (other lo | In Configuratio<br>kbox makes the<br>igned.<br>x<br>cal, county) × x<br>pcal, county) ×   |  |
| agency can now define<br>vices/Payers > Payers ><br>ver Priority field require<br>Payer Name *<br>Carroll County<br>Make Default for<br>Default Prior(ty<br>15<br>Payer Name *<br>Carroll County | New Clients New Clients New Clients                                                                                                    | new Clients for New<br>ers cannot have<br>837 (<br>22 -<br>CMS<br>379<br>837 (<br>22<br>CMS<br>379<br>837 (<br>22<br>CMS<br>379                                                  | to help streamlin<br>v Clients checkbo<br>ave the same Def<br>Claim Filing India<br>- Mutually Defined<br>Payer Name<br>- Local, not other<br>Claim Filing India<br>- Mutually Defined<br>Payer Name<br>- Local, not other<br>Payer Name | e the intak<br>x. Selectin<br>ault Priorit<br>ator<br>wise specif | e process.<br>Ig this chec<br>y value ass<br>ied (other lo | In Configuratio<br>kbox makes the<br>igned.<br>X<br>ocal, county) X<br>bcal, county) X    |  |

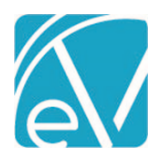

|                                                                                                    |                                                            |                                        | Effective Dates                         | *          |                                   |          |
|----------------------------------------------------------------------------------------------------|------------------------------------------------------------|----------------------------------------|-----------------------------------------|------------|-----------------------------------|----------|
| blicy Number                                                                                                    | Group Number                                               | Start Date                             | End Date                                |            | Payer Priority *                  |          |
|                                                                                                    |                                                            |                                        |                                         |            | 15                                | Î        |
| licy Name                                                                                                    |                                                            | + ADD                                  |                                         |            |                                   |          |
| hen no authorization                                                                                                 | is are found                                               |                                        |                                         |            |                                   |          |
| Place Charge on Hold                                                                                                 | ł                                                          |                                        |                                         |            |                                   |          |
| ) Bill this Payer Withou                                                                                             | ut Authorization                                           |                                        |                                         |            |                                   |          |
| ) Skip to the Next Prior                                                                                             | rity Payer                                                 |                                        |                                         |            |                                   |          |
|                                                                                                    |                                                            |                                        |                                         |            |                                   |          |
|                                                                                                    |                                                            |                                        |                                         |            |                                   |          |
| Client is Policy Hold                                                                                                | er                                                         |                                        |                                         |            |                                   |          |
| Client is Policy Hold<br>DELETE<br>e default Payer is a S<br>Start Date                                              | er<br>Gelfpay Payer and the De<br>Effective Da<br>End Date | efault Priority is 99<br>ates *<br>Pay | 9, the Client Payer s<br>ver Priority * | settings o | CANCE<br>default to the following | EL<br>Ţ. |
| Client is Policy Hold<br>DELETE<br>e default Payer is a S<br>Start Date                                              | er<br>Gelfpay Payer and the De<br>Effective Da<br>End Date | efault Priority is 99<br>ates *<br>Pay | 9, the Client Payer s<br>ver Priority * | settings o | CANCE<br>default to the following | EL<br>3. |
| Client is Policy Hold<br>DELETE<br>ne default Payer is a S<br>Start Date<br>+ ADD                                    | Elfpay Payer and the De<br>Effective Da<br>End Date        | efault Priority is 99<br>ates *<br>Pay | 9, the Client Payer s<br>ver Priority * | settings o | CANCE<br>default to the following | EL<br>3. |
| Client is Policy Hold<br>DELETE<br>ne default Payer is a S<br>Start Date<br>+ ADD                                    | er<br>Gelfpay Payer and the De<br>Effective Da<br>End Date | efault Priority is 99<br>ates * Pay    | 9, the Client Payer s<br>ver Priority * | settings o | CANCE<br>default to the following | EL       |
| Client is Policy Hold<br>DELETE<br>ee default Payer is a S<br>Start Date<br>+ ADD<br>Client is Guar                  | Selfpay Payer and the De<br>Effective Da<br>End Date       | efault Priority is 99<br>ates * Pay    | 9, the Client Payer s<br>ver Priority * | settings o | CANCE<br>default to the following | EL.      |
| Client is Policy Hold<br>DELETE<br>e default Payer is a S<br>Start Date<br>+ ADD<br>Client is Guar<br>Client Receive | er<br>Gelfpay Payer and the De<br>Effective Da<br>End Date | efault Priority is 99<br>ates * Pay    | 9, the Client Payer s<br>ver Priority * | settings o | CANCE                             | EL<br>3. |

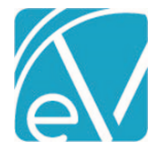

#### **Service Facilities**

Service Facility Locations can now be entered in *Configuration > Setup > Organizations*. When adding a new organization, a radio button for Organization Type, Billing Provider or Service Facility, must be selected, where the Billing Provider type is the default selection. A Service Facility Location should be defined when a payer requires that both a Billing Provider (Organization) and a Service Facility Location be reported. *Location* and *Defined Filter* fields are available to target the Service Facility Location to the correct Services and Payers because not all payers expect or accept Service Facility Locations.

| Organization ×                     |
|------------------------------------|
| Code *                             |
| P2PRAOD                            |
| Name *                             |
| Peer to Peer Residential AOD       |
| Туре * 🕜                           |
| Billing Provider  Service Facility |
| Street Address Line 1 *            |
| 1600 Washington St                 |
|                                    |
| Street Address Line 2              |
| City *                             |
| Conway                             |
| State *                            |
| NH                                 |
| Zip *                              |
| 03818                              |
| CANCEL SAVE                        |

After the Service Facility is saved, additional fields for Start Date, End Date, Location Number, NPI, Place of Service, and Defined Filter may be completed.

| Noven | nber | 24.      | 2021 |
|-------|------|----------|------|
| NOVCI | IDCI | <u> </u> | 2021 |

| Peer to Peer Reside                                                                                                    | ential AOD                                                                                  | ۹ 🕒                                                                                                    |                                                                                                    |
|----------------------------------------------------------------------------------------------------|---------------------------------------------------------------------------------------------|----------------------------------------------------------------------------------------------------|----------------------------------------------------------------------------------------------------|
| Address<br>1600 Washington St<br>Conway, NH 03818                                                                                                | <b>Type</b><br>Service Facility                                                             | NPI                                                                                                    |                                                                                                    |
| PROFILE                                                                                                    |                                                                                             |                                                                                                    |                                                                                                    |
| Code *<br>P2PRAOD                                                                                                    |                                                                                             | Location Name *<br>Peer to Peer Residential AOD                                                           | Start Date         10/01/2021         End Date         Image: Comparison of the comparison of the comparis |
| Phone Number<br>6035551212                                                                                                    |                                                                                             | _                                                                                                    |                                                                                                    |
| Billing Informatic                                                                                                    | on<br>)                                                                                     | NPI 3<br>1346336807                                                                                       | Place of Service * 4                                                                                                    |
| Defined Filter 5                                                                                                    |                                                                                             | × •                                                                                                    |                                                                                                    |
| Address<br>Street Address Line 1 *<br>1600 Washington St                                                                                         |                                                                                             | Street Address Line 2                                                                                     |                                                                                                    |
| City *<br>Conway                                                                                                    | State *<br>NH                                                                               | <b>Zip *</b><br>03818                                                                                     |                                                                                                    |
|                                                                                                    |                                                                                             | CANCEL                                                                                                    | SAVE                                                                                                    |
| 1. Start Date and<br>2. Location Numb                                                                                                    | <b>End Date</b> – Sta<br>Der – Optionall                                                    | art and End Date may be option<br>y enter the assigned location nu                                        | ally populated to define the Service Facility's active date range.<br>umber for this facility, 50-character maximum field.                                                                                                    |
| 3. NPI – Optionall<br>4. Place of Service<br>5. Defined Filter -                                                                                 | y enter the as:<br>e – Enter the P<br>Select the De                                         | signed National Provider Identif<br>'lace of Service to report when t<br>fined Filter used to determine w | ication number for this location, 10-character maximum field.<br>The Defined Filter matches on a Service, required.<br>When to report this Service Facility's Place of Service.                                                                                                    |
| After the Service I<br><i>Report Service Fac</i><br>837I for the neces                                                                           | Facility is confi<br>cility Location<br>ssary Payers.                                       | igured, navigate to <i>Configuratio</i><br>(Loop 2310C) checkbox on the 8                                 | n > Services/Payers > Payers > Billing Methods, and select the<br>337P and the Report Service Facility Location (Loop 2310E) on the                                                                                                    |
| Report Staff (Loc     Defined Filter     Start typing to se     Report Staff T.     Report Staff T.     Report Service F     Describer Signation | op 2310B)<br>arch<br>axonomy (Loop 2310f<br>acility Location (Loop                          | • ⑦<br>3, PRV)<br>2310C)                                                                                  | <ul> <li>Report Staff Taxonomy (Loop 2310A, PRV)</li> <li>Report Service Facility Location (Loop 2310E)</li> <li>Report Admission Date/Hour (Loop 2300, DTP)</li> <li>Report Days in Place of Units (Loop 2400, SV204)</li> <li>Report Service Date</li> </ul>                                                                                                    |
| Provider Signate     Report Referring     Provider Accept:     Assignment of B     Payer Accepts Co                                              | g Provider (Loop 2310<br>s Assignment (CLM07)<br>ienefits Indicator (CLM<br>orrected Claims | A)<br>)<br>/08)                                                                                           | <ul> <li>Report Diagnosis Present At Admission</li> <li>Provider Accepts Assignment (CLM07)</li> <li>Assignment of Benefits Indicator (CLM08)</li> <li>Payer Accepts Corrected Claims</li> </ul>                                                                                                    |

© The Echo Group, All Rights Reserved www.echobh.com

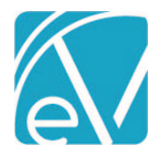

Once the Service Facility Configuration is complete and an 837P/I Create Bills job is generated for a Payer configured to report the Service Facility, the 837P has the 2310C loop, and the 837I has the 2310E loop reported in the submission file. A sample from an 837I file is shown below.

| 837I Debug File                                            | 837I Submission File                 |
|------------------------------------------------------------|--------------------------------------|
| [L.2000C!L.2300]CLM*000042-6377*500***13:A:1**A*Y*I        | CLM*000042-6377*500***13:A:1**A*Y*I  |
| [L.2000C!L.2300]DTP*434*RD8*20211101-20211101              | DTP*434*RD8*20211101-20211101        |
| [L.2000C!L.2300]CL1*9*9*30                                 | CL1*9*9*30                           |
| [L.2000C!L.2300]HI*ABK:F1010                               | HI*ABK:F1010                         |
| [L.2000C!L.2300!L.2310A]NM1*71*1*SHERWOOD*HEATHER****XX*00 | NM1*71*1*SHERWOOD*HEATHER****XX*0004 |
| 04191971                                                   | 191971                               |
| [L.2000C!L.2300!L.2310E]NM1*77*2*PEER TO PEER RESIDENTIAL  | NM1*77*2*PEER TO PEER RESIDENTIAL    |
| AOD*****XX*1346336807                                      | AOD*****XX*1346336807                |

A warning is generated if an 837P/I Create Bills job is run for a Payer that is configured to report the Service Facility, and a Service does not match any of the Service Facilities Defined Filters. The Charge is still billed with the 2310C loop or 2310E loop omitted.

|         | Errors                   |
|---------|--------------------------|
| Level   | Message                  |
| WARNING | Missing Service Facility |
| INFO    | This charge was billed   |

If an 837P or I Create Bills job is run for a Payer configured to report the Service Facility and a Service matches more than one of the Service Facilities Defined Filters, the first match is reported. There is no warning or error generated.

### IMPROVEMENTS

#### **Report Permissions**

The Reports column in *Configuration > Staff/Users > Permissions > Reports Menu* now defaults to open, making the full report path visible. This column can still be expanded/opened or collapsed/closed by clicking the empty header of the Reports column. This page now also correctly excludes all reports, including custom content, prefaced with an underscore.

#### Opening a Service in a New Tab

Updates were made to open a Service in a new tab or window when working in the Services grid. For example, now right-clicking on the *Date* displays the following options. *Note that opening an incognito window (Chrome) lands on the EchoVantage login page, not the desired Service.* 

| 🗸 Mark | ✓ MARK READY 🔋 DELETE 🛷 BULK ACTIONS |                                                          |                               |                         |              |         |   |
|--------|--------------------------------------|----------------------------------------------------------|-------------------------------|-------------------------|--------------|---------|---|
|        | Status                               | Date                                                     | Client                        | Staff                   | Service Code | Program |   |
|        | Not Ready                            | 10/02/2021 10:00 AM 60 min                               | AA0000 Aarlyne, Ashley        | HS123 Sherwood, Heather | ADP          | ADP     | 0 |
|        | Not Ready                            | 10/02/2021 10:00 AM 60 min                               | 000042 Abbott, Pia'lele       | HS123 Sherwood, Heather | ADP          | ADP     | 0 |
|        | Not Ready                            | 10/02/2021 10:00 AM 60 min                               | 000077 Abbott, Scott          | HS123 Sherwood, Heather | ACE          | INT     | 6 |
|        | Not Ready                            | 09/23/2021 2:00 PM 60 min                                | BEAS0000 Beach, Sandy         | HS123 Sherwood, Heather | CASE         | CASE    | 0 |
|        | Not Ready                            | 09/06/2021 10:00 AM 45 min                               | SAMJ0000 Client, Confidential | HS123 Sherwood, Heather | COUN         | МН      |   |
|        | Not Ready                            | 09/06/2021 1:30 PM 17<br>Open link in new tab            | Accord Aarlyne, Ashley        | JE123 Emerson, Joe      | MED          | MED     | 0 |
|        | Not Ready                            | 09/06/2021 2:00 PM 9 Open link in new window             | 3 Sherwood, Mark              | HS123 Sherwood, Heather | COUN         | MH      | 0 |
|        | Ready                                | 06/28/2018 10:25 AM<br>Save link as<br>Copy link address | 14 Ande, Scott                | TE123 Emerson, Tristan  | ADP          | ADP     | 4 |
|        |                                      | Inspect                                                  |                               |                         |              |         |   |

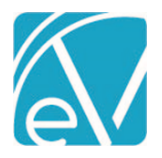

#### November 24, 2021

An update was also made to allow users to access the Service from the Claim Details screen. Now, the Service listed above the first Payer is a clickable link to the Service itself. Right-clicking on this Service allows users to open the Service in a new tab or window as above.

| Claim Details                                  |                        |                               |           |               |                | ×                  |
|------------------------------------------------|------------------------|-------------------------------|-----------|---------------|----------------|--------------------|
| Abbott, Pia'lele (00                           | 00042)                 |                               | Name      | Policy Number | Priority       | Notes              |
| Birth Date: 10/22/2001<br>Phone: (603)731-1813 |                        |                               | BCBSNH    | PLA-P         | 1              |                    |
| Address:                                       |                        |                               | CC01      | 123MyNumber   | 2              |                    |
| Franklin, NH 03818                             |                        |                               | SELF      |               | 99             |                    |
| 11/01/2021 90837 Al                            | cohol and Drug Monthly | Open link in new tab          |           |               | Show R         | eprocessed Charges |
| BCBSNH 回                                       |                        | Open link in incognito window | _         |               | C              | NOTES & TASKS      |
| Transaction Date                               | Amount Reason          | Save link as                  | Authoriza | tion Status   | Procedure Code | Diagnosis          |
| 11/01/2021                                     | \$ 500.00 CHARGE C     | Copy link address             |           | BATCHE        | D 90837        | F10.10             |
| 11/01/2021                                     | \$ 25.00 CONTRAC       | Inspect                       |           |               |                |                    |
| Balance:                                       | \$ 475.00              |                               |           |               |                |                    |
| Total Balance:                                 | \$ 475.00              |                               |           |               |                |                    |
| Billing H                                      | Billing History        |                               |           |               |                |                    |

#### **Code Related Views**

A review of how code-related items are maintained is in progress. As part of this planned improvement, views containing coderelated information were reviewed and removed in some cases. The table below lists the removed views and the available alternatives. Any agency-created custom forms or reports that reference one of these removed views need to be updated once the upgrade to v3.31 is complete.

| Removed View Name               | Alternative View Name |  |
|---------------------------------|-----------------------|--|
| v_NotDoneReason1502             |                       |  |
| vPhqMedicalReasonNotDone        | VMedicalReasonNotDone |  |
| VVitalSignsWeightMedicalRefusal |                       |  |
| vAdministrativeGender           | VGenderCodes          |  |

#### 837P/I Improvements

#### Payer with No Error Free Claims in an 837P/I Create Bills Job (Support Case 6525)

The 837P/I file creation process was updated to exclude the 837P/I submission and debug files for Payers that did not have any error free claims included in the *Fiscal Overview > Unprocessed Services > Create Bills* job. Before this change, an 837P/I shell file was created that only contained the header and trailer, but no claims. It was difficult to differentiate these invalid files when a multi-Payer *Create Bills* job was run and led to some shell files being submitted to a Payer in error.

Now if all the claims in a single 837P/I job have errors, the 837P/I submission and debug files are empty. Similarly, if the claims for a single Payer, Payer X, in a multi-Payer job all have errors, the zip files do not contain the 837P/I (Submission or Debug) for Payer X. In both instances, the report is still visible.

In the case where all claims in the job have an error, there are still empty submission and debug zip files visible on the *Create Bills History* screen for now. A future improvement is planned to handle this eventuality.

#### Reporting Loop 2300 DTP Admission Date in the 837P

Updates were made to the 837P reporting process to now check for matching Enrollments in the same manner as in the 837I for reporting Loop 2300 DTP Admission Date when the Place of Service on a claim is 21,51, or 61. The Service Date and Program

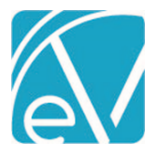

component is compared to the Client's Enrollments to determine if there is a match. The Service Program must match on the Enrollment Program and the Enrollment must have been active for the Service Date.

- If the Service has a Place of Service that is 21, 51, or 61, and there is a matching Enrollment, then Loop 2300 DTP\*435 is reported with the Enrollment Start Date.
- If the Service has a Place of Service that is 21, 51, or 61, and there is no matching Enrollment, the Loop 2300 DTP\*435 is not reported and there is no error.
- If the Service does not have a location of 21, 51, or 61, Loop 2300 DTP\*435 is not present. (Current Behavior)

### BUG FIXES

#### Timeline Diagnoses (Support Case 1056)

An issue was reported where User Group members could add a new Client Diagnoses from the Timeline even when their user group did not have the Diagnosis edit permissions. As a result, a new Timeline Category was added in *Configuration > Client Chart > VHR Timeline* entitled Client Diagnoses which points to a read-only version of the Client Diagnoses form to address the issue. In the *Header Editor*, access to this read-only version can be assigned by User Group and gives a non-editable option for User Group members that need the ability to view Diagnoses but not add or edit. Please note that User Group access to this new read-only form is not granted to any User Group by default.

| CATEGORY DEPICTION MANAGER     | SRID GRAPHICS                |          |          |             |
|--------------------------------|------------------------------|----------|----------|-------------|
| Filter by                      | Header Editor                |          |          | 0           |
| Header List                    | Name*                        |          |          |             |
| ELABS                          | CLIENT DIAGNOSES             |          |          |             |
| ⊞ Orders<br>⊞ Results          | Vhr Categories               |          |          |             |
|                                | Groups                       |          |          |             |
| 1 Medications                  | ALL *                        |          |          |             |
| 1 QuickMAR                     | name                         | Admin    | Clinical | Front Des 🥃 |
|                                | Client Diagnoses - Read Only |          |          |             |
| E Client Allergies             | Client Diagnoses             | <b>Z</b> |          |             |
| ■ New Allergies                |                              |          |          |             |
| CLIENT DIAGNOSES               |                              |          |          |             |
| 🗄 Client Diagnoses - Read Only |                              |          |          | Save Cancel |
| ⊞ Client Diagnoses             |                              |          |          |             |
|                                |                              |          |          |             |

On the Client's Timeline, this new read-only category does not display the green "+" plus button on the Timeline like the original version. The image below is the view of a user with access to both Client Diagnoses forms with both forms configured to appear in the Client Diagnoses Header.

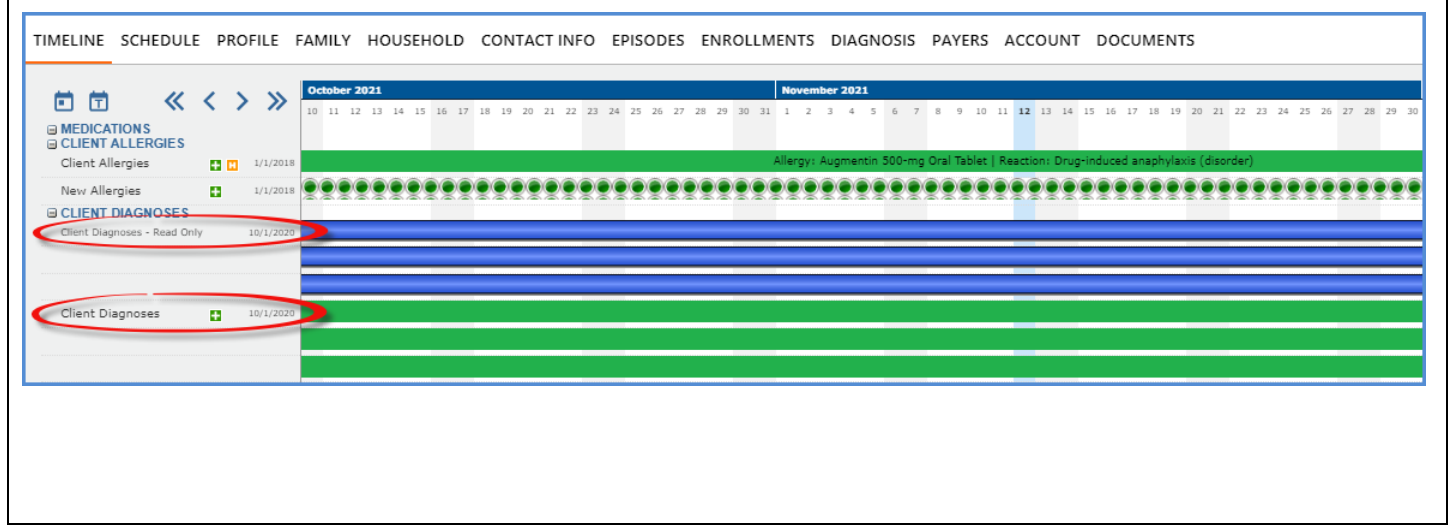

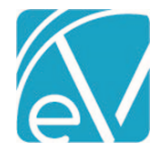

November 24, 2021

#### Improved Functionality with MEND

#### **Duplicate Email Check**

A check was added to ensure that the email address is unique for the Client, Staff, or Ward before the address is passed to Mend when creating an Event or Service. Mend uses the email address as their unique Client identifier. Previously, if the email address was already attached to a different Client, Staff, or Ward in Mend, the Telemedicine Session for the new Event/Service was created for the existing Mend Patient or Provider rather than the Client or Staff on the newly created Event in EchoVantage. With this added check, if multiple Staff have the same email address or multiple Clients have the same email address, an error is thrown indicating a *Duplicate Email Address* when attempting to create a Telemed Event. The duplicate email address must be corrected before a Telemedicine session is successfully created. Examples of these error messages are below.

| Telemed         | The client email specified is already in use by another telemedicine user for this organization. |
|-----------------|--------------------------------------------------------------------------------------------------|
| CANCEL UPDATE E | VENT CREATE SERVICE FROM EVENT                                                                   |
|                 |                                                                                                  |
| . Telemed       | The staff email specified is already in use by another telemedicine user for this organization.  |

These new errors do not interfere with creating a Telemed appointment for a ward or a Client under the minimum age specified in the Portal. In addition, while a Ward does not need their own email address for a Telemedicine appointment, if they do have one, it cannot be the same as their Telemed Contact's email address.

Part of this new email verification process compares the name returned from MEND, if any, to the name associated with the email submitted from the New Event or Service. In the case of an underage Client or Ward, this name is the Telemed Contact's name. If a Telemed Contact is also an existing Client, the Telemed Contact First and Last Name must match the First and Last Name entered on the Client's Profile exactly. If these do not match, the duplicate check will throw an error.

For example, William Jones is an existing Client that has Telemedicine sessions successfully create when scheduled. He is then entered as the Telemed Contact for his son, Dustin Jones, but instead of William Jones he is entered as Bill Jones. When a Telemed session is scheduled for Dustin, it will fail to create and trigger the duplicate email because Bill does not match William exactly.

#### **Invalid Email Addresses**

An issue was addressed where an email address with a leading space triggered an *Internal Server Error*. The problem was addressed by trimming any leading or trailing spaces from Staff, Client, or Client Contact (Telemed Contact) emails. Additional error handling was also included. An invalid email address now returns one of the following errors.

Telemed

The client email address was rejected by the telemedicine provider.

Telemed

The staff email address was rejected by the telemedicine provider.

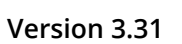

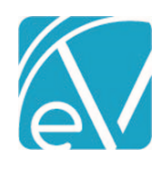

# UPDATES

| Ticket # | Description                                                                                                    |
|----------|----------------------------------------------------------------------------------------------------|
| EV-1598  | Updates were made to prevent multiple actions when the <i>SAVE</i> button is clicked two or more times in quick succession. The following areas of the application were addressed.                                                                                                    |
|          | <ul> <li>Services -&gt; Adding a Group Note</li> <li>Groups -&gt; Adding a new Group</li> <li>Configurations         <ul> <li>Staff/Users &gt; Permissions &gt; Form Unlocking</li> <li>Staff/Users &gt; Permissions &gt; Group Mailboxes</li> <li>Scheduler &gt; Teams</li> <li>Services/Payers &gt; Sliding Fees</li> <li>Setup &gt; Insights</li> </ul> </li> </ul>  |
| EV-1803  | How the report parameter caching is handled was changed to prevent a time-out with many custom reports.<br>The first request is now nearly instantaneous instead of taking minutes to complete.                                                                                                    |
| EV-1944  | <ul> <li>The Staff grid on the <i>Clients &gt; Episodes</i> tab is now sorted to make finding the active Staff for the selected Episode easier. The sort order is based on the following rules.</li> <li>Active Staff are listed at the top of the list in descending order (newest to oldest)</li> <li>Staff with an End Date are at the bottom of the list</li> </ul> |
| EV-1974  | An update was made on the Service Definition page that prevents the entry of a negative Base Rate.                                                                                                    |

|          | 5      |                                                                                                    |
|----------|--------|----------------------------------------------------------------------------------------------------|
| Ticket # | Case # | Description                                                                                                    |
| EV-575   |        | An issue was reported where, under certain conditions, more than one Billing address could be active at the same time for a Client. As a result, the Client Contact Information (Client Communication) form was updated to prevent more than one active billing address unless the active dates (Start Date and End Date) do not overlap.                                                                                                    |
| EV-1281  |        | An issue was addressed where the Recipient drop-down list for Client Type messages in the Inbox displayed<br>Clients that did not have access to the Client Portal. As a result, if a message was sent to a Client without<br>Portal access, the Client did not receive the message, and there was no warning or indication that the<br>message was not delivered. The issue was resolved by limiting the Recipient drop-down list for Client Type<br>messages to only those clients with access to the Client Portal enabled.                            |
| EV-1689  |        | An issue was addressed when editing an Authorization in Clients > Payers by changing the type from dollar to unit failed validation because the two decimal places from the dollar validation were still added. Now when an authorization is edited, and the type is changed from dollar to unit OR unit to dollar, the Amount field is cleared to prevent validation errors.                                                                                                    |
| EV-1739  |        | An issue was addressed where trying to create a Per Diem Telemed Service crashed the system. The TelemedEligibility column is automatically set to 'N' when saving a Per Diem Service to prevent future occurrences.                                                                                                    |
| EV-1906  |        | The Organization Pay-To Address now displays the 4-digit zip extension. Before this change, entry of the zip extension was required but was never displayed in <i>Configuration &gt; Setup &gt; Organizations</i> .                                                                                                    |
| EV-1927  |        | An issue was addressed where the <i>Clients &gt; Account</i> tab handled an Unfinalized Client Payment Remittance differently than the <i>Claims Management</i> menu. The Current Balance amount on the Client's Account tab included the unfinalized Remittance amount. In contrast, the Claims Management menu did not include the Remittance until it was finalized, resulting in the two balances being out of sync. Updates were made to the <i>Client &gt; Account</i> Current Balance so that it no longer includes Remittances in Preview status. |

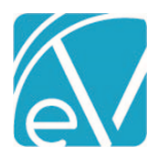

| EV-1947 | An issue was reported when deleting a Remittance from the <i>Remittances &gt; Remittances</i> screen returned the user to the <i>Remittances &gt; Batches</i> screen. The incorrect redirect was addressed, and now when a Remittance is deleted in the original Remittances screen, the user is not redirected to the Batches screen. |
|---------|----------------------------------------------------------------------------------------------------|
| EV-2030 | The formatting on the InForms Trial popup message in <i>Configuration &gt; Staff/Users &gt; Permissions</i> was updated to display in the new Permissions layout introduced in v3.30 correctly.                                                                                                    |
| EV-2075 | An issue was addressed where the <i>DELETE</i> button was available on a new, unsaved <i>Insight</i> in <i>Configuration</i> > <i>Setup</i> > <i>Insights, resulting</i> in an 'Unexpected Error' if selected. The issue was addressed by not enabling the <i>DELETE</i> button until after the new Insight is saved.                  |